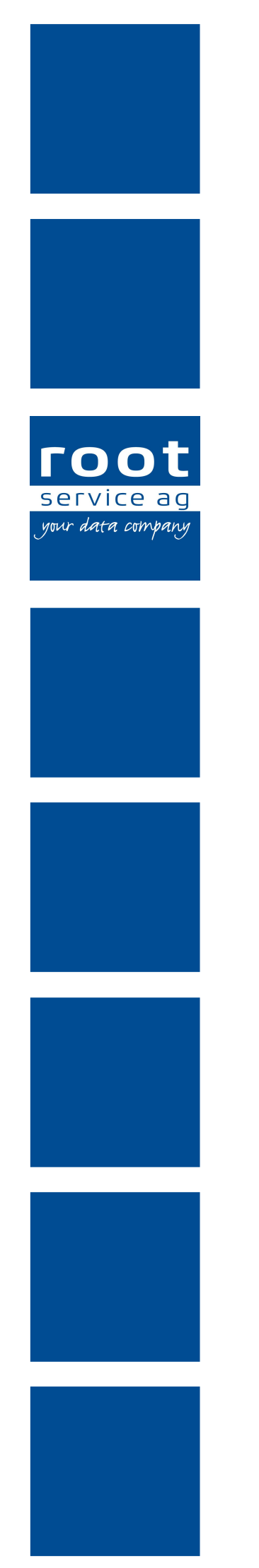

# Schulungsunterlagen

CAPs Vernetzungshilfe

Dokumentennummer: PH-SU-28 Programmversion: 2016.3

root-service ag Weinfelderstrasse 32 CH-8575 Bürglen / TG Telefon: 071 634 80 40 E-Mail: info@root.ch Internet: www.root.ch

# Impressum / Copyright / Ausgabedaten

#### Impressum

root-service ag Weinfelderstrasse 32 CH-8575 Bürglen / TG Telefon: 071 634 80 40 Fax: 071 633 25 371 E-Mail: info@root.ch Internet: www.root.ch

#### Copyright

Copyright © by root-service ag. Alle Rechte vorbehalten.

Dieses Dokument darf reproduziert (Druck, Fotokopie oder ein anderes Verfahren) oder unter Verwendung elektronischer Systeme verarbeitet, vervielfältigt oder verbreitet werden.

Jedoch darf kein Teil dieses Dokuments in irgendeiner Form ohne schriftliche Genehmigung durch die root-service ag verändert werden. Für Folgeschäden, welche aufgrund unautorisierter Änderungen entstehen oder entstanden sind, lehnt die root-service ag jegliche Ansprüche vollumfänglich ab.

Bei der Zusammenstellung von Texten und Abbildungen wurde mit grösster Sorgfalt vorgegangen. Die inhaltliche und technische Fehlerfreiheit wird ausdrücklich nicht zugesichert. Der Einsatz und die Nutzung dieses Dokuments fällt ausschliesslich in den Verantwortungsbereich des Nutzers.

Alle erwähnten Marken- und Produktnamen sind Warenzeichen der jeweiligen Rechtsinhaber. Das Fehlen einer entsprechenden Kennzeichnung in der Dokumentation bedeutet nicht, dass es sich um einen freien Namen handelt.

#### Ausgabedaten

Ausgabedatum Dokument: 01. September 2016 Letzte Aktualisierung: 01. September 2016

# Inhalt

| 1 Allgemeine Informationen                                       | 1 |
|------------------------------------------------------------------|---|
| 1.1 Über diese Dokumentation                                     | 1 |
| 1.2 Informationen zur CAPs Vernetzungshilfe                      | 1 |
| 1.3 Symbole in der CAPs Vernetzungshilfe                         | 2 |
| 1.4 Aufbau Anzeige- und Eingabebereich der CAPs Vernetzungshilfe | 3 |
| 2 CAPs Vernetzungshilfe                                          | 5 |
| 2.1 CAP bearbeiten                                               | 5 |
| 2.2 CAPs gruppieren und priorisieren                             | 6 |
| 2.3 CAP-Priorisierung bearbeiten/löschen                         | 6 |
| 2.4 Problemgruppe bearbeiten                                     | 6 |
| 2.5 CAPs Vernetzungshilfe drucken                                | 7 |
| 3 Gesperrte CAPs Vernetzungshilfe anzeigen                       | 8 |

# **1** Allgemeine Informationen

#### Hinweis

Im Handbuch **RAI-Home-Care Schweiz** werden die beiden Begriffe **Abklärungshilfe** und **CAP** (Client Assessment Protocol) synonym verwendet. Im folgenden wird jeweils der Begriff CAP verwendet.

# **1.1** Über diese Dokumentation

Diese Dokumentation beschreibt die Anwendung der CAPs Vernetzungshilfe mit Hilfe der Software der root-service ag.

#### Hinweis

Weitere Informationen zu diesem Modul und zum gesamten Perigon Homecare sind in der aktuellen Online-Hilfe (http://help.root.ch/2016.3/de/homecare) verfügbar. Im Perigon Homecare die Taste F1 drücken, um die Online-Hilfe zu öffnen.

### **1.2 Informationen zur CAPs Vernetzungshilfe**

#### Hinweis

Weitere Informationen zur CAPs Vernetzungshilfe:

 Kaufmann, M.P., & Müller Staub, M. (in press). RAI-HC-CAPs mit Pflegediagnosen verbinden. In: Müller Staub, Schalek, & König (Hrsg.) Pflegeklassifikationen: Anwendung in Praxis, Bildung und elektronischer Pflegedokumentation. Bern: Huber, Auflage Oktober 2015, ISBN 9783456854922

Mit der CAPs Vernetzungshilfe können CAPs aus dem Minimum Data Set (MDS) des RAI-HC Schweiz in Problemgruppen zusammengefasst und diese Problemgruppen wiederum priorisiert werden. Weiter ist es möglich, innerhalb einer Problemgruppe das wichtigste CAP zu priorisieren. Das Ziel Priorisierung ist, dass jeweils die wirkungsvollste Intervention für den Klienten geplant wird.

#### Problemgruppen

Die einzelnen CAPs können in Problemgruppen zusammengefasst werden. Durch die Bildung von sinnvollen Problemgruppen lassen sich ähnliche Probleme besser zusammenfassen. Weiter lassen sich die Problemgruppen gewichten. Durch die Gewichtung kann die für den Klienten wichtigste Problemgruppe bestimmt werden.

#### Hinweis

Je tiefer die Nummer der Priorisierung, desto wichtiger ist die Problemgruppe.

#### Priorisierung (innerhalb der Problemgruppe)

Innerhalb einer Problemgruppe ist es ebenfalls möglich, das wichtigste CAP zu priorisieren. Dabei sollte das CAP am höchsten priorisiert werden, durch welches die wirkungsvollste Interveniert erstellt werden kann.

# 1.3 Symbole in der CAPs Vernetzungshilfe

Die Symbole in der Symbolleiste werden bei verschiedenen Vorgängen und Funktionen angezeigt. Bei nicht verfügbaren Vorgängen und Funktionen sind die entsprechenden Symbole grau hinterlegt.

#### Hinweis

Die Anzahl der angezeigten und der grau hinterlegten Symbole ist abhängig von der jeweiligen Benutzerberechtigung.

#### Bereich «Gehe zu»

#### Startseite 🎕

Öffnet die Perigon Homecare Startseite.

Position Symbol: Symbolleiste

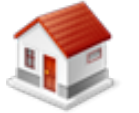

● Taste: Esc

#### MDS

Öffnet die Ansicht MDS-HC des RAI-HC Schweiz.

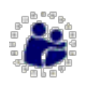

Position Symbol: Symbolleiste

#### Pflegeplanung

Öffnet die Ansicht Pflegeplanung.

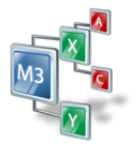

• Position Symbol: Symbolleiste

#### **RAI-HC Schweiz**

Öffnet die Adressverwaltung im RAI-HC Schweiz.

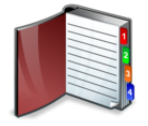

• Position Symbol: Symbolleiste

#### Bereich «Vorgänge»

#### Speichern 🗎

Speichert die Eingabe.

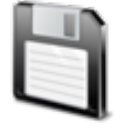

- Position Symbol: Symbolleiste
- Taste: F2

#### Verwerfen ×

Verwirft die aktuelle Eingabe.

• Position Symbol: Symbolleiste

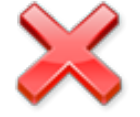

• Taste: F7

#### Drucken 최

Öffnet eine PDF-Datei.

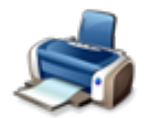

- Position Symbol: Symbolleiste
- Tastenkombination: F2

### 1.4 Aufbau Anzeige- und Eingabebereich der CAPs Vernetzungshilfe

Im Anzeige- und Eingabebereich werden die CAPs aus dem MDS des RAI-HC Schweiz angezeigt. Die Bedeutung der verschiedenen Farben, der Aufbau der CAPs und die Verbindungen für die Gruppierung der CAPs wird in der folgenden Grafik beschrieben.

#### Hinweis

Die folgende Grafik zeigt die verschiedenen Elemente der CAPs Vernetzungshilfe und die empfohlene Leserichtung an. Um die Übersichtlichkeit zu gewährleisten, werden die Elemente vereinfacht dargestellt.

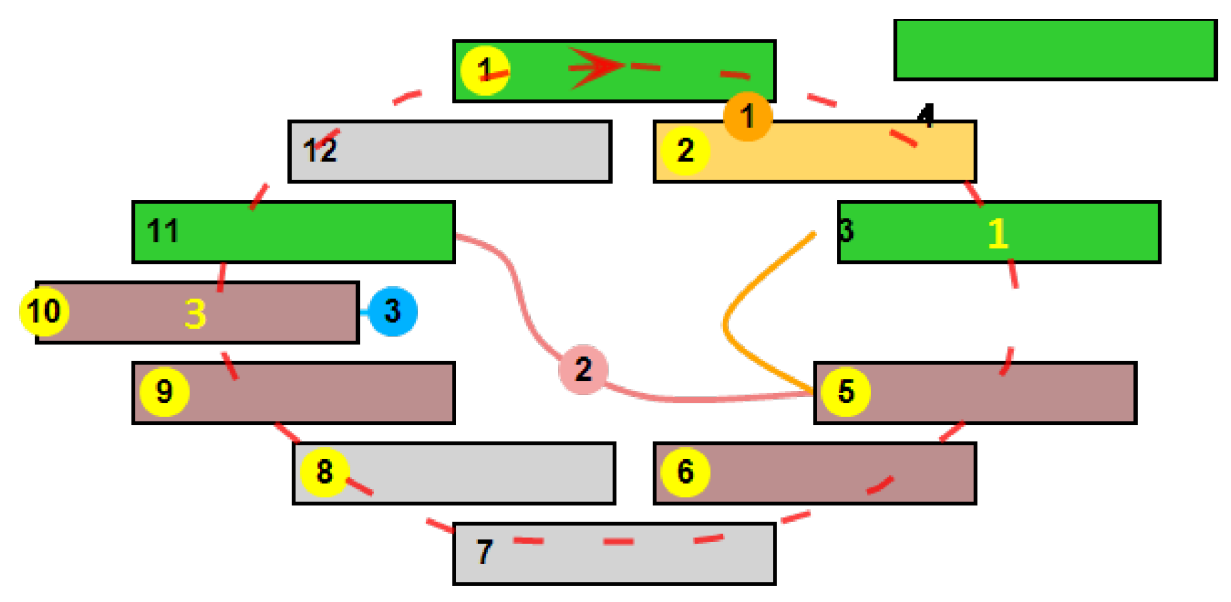

#### Anzeige- und Eingabebereich

|     | CAP wird umgesetzt.             |          | CAP wird nicht umgesetzt.                                                                                      |
|-----|---------------------------------|----------|----------------------------------------------------------------------------------------------------|
|     | CAP ist nicht ausgelöst worden. | 1        | Das CAP wird mit der Abklä-<br>rungsnummer in die Pfle-<br>geplanung übernommen oder<br>ist übernommen worden. |
| 1   | Abklärungsnummer                | <b>→</b> | Leserichtung                                                                                                   |
|     | Markiertes CAP                  | 1        | Priorisiertes CAP innerhalb<br>einer Problemgruppe.                                                            |
| -1- | Problemgruppe                   |          |                                                                                                    |

# 2 CAPs Vernetzungshilfe

#### Hinweis

Die Anzahl der grün angezeigten CAPs ist abhängig von den Antworten im MDS.

#### Hinweis

Die CAPs werden beim Speichern des MDS automatisch in die CAPs Vernetzungshilfe übernommen.

In der **CAPs Vernetzungshilfe** werden CAPs angezeigt, welche auf Basis der Antworten im **MDS** erstellt worden sind. Dadurch werden auch Problembereiche aufgezeigt, welche bei der Beantwortung des MDS möglicherweise nicht aufgefallen sind.

### 2.1 CAP bearbeiten

#### CAP bearbeiten

Startseite ⇒ Pflegeplanung 🔹 ⇒ CAPs Vernetzungshilfe 🔌

- 1. Die Ansicht CAPs Vernetzungshilfe 획 öffnen.
- Einen Doppelklick auf das gewünschte CAP ausführen oder beim CAP auf den schwarzen, nach unten zeigenden Pfeil ▼ und danach im Auswahlmenü auf das Symbol Details 
   klicken.
  - L Das Fenster Details zum CAP wird geöffnet.
- 3. Im Auswahlmenü Umsetzung den gewünschten Wert auswählen.
- 4. Die Entscheidung zur Umsetzung im Eingabefeld **Begründung** begründen.
- 5. Falls eine neue Diagnose erstellt werden soll: Das Kontrollkästchen Neue Diagnose erstellen aktivieren.

#### 💡 Tipp

Falls das Kontrollkästchen nicht aktiviert wird: Einen Verweis zu einer bestehenden Diagnose auswählen.

- 6. Im Auswahlmenü **Pflegediagnose** eine der vorgeschlagenen Pflegediagnosen auswählen.
  - L Im Anzeigefeld **Definition** wird die Definition der Pflegediagnose angezeigt.
- 7. In der Symbolleiste auf das Symbol **Bestätigen** ✓ klicken.
  - L Das Fenster Details zum CAP wird geschlossen.
  - L Die Abklärungsnummer wird auf einem gelben Hintergrund angezeigt.
- 8. Wiederholen, bis alle CAPs bearbeitet sind.
- 9. In der Symbolleiste auf das Symbol **Speichern** 🖾 klicken.

✓ Die übernommenen CAPs (inklusive der Alarmzeichen) werden in der Pflegeplanung angezeigt.

# 2.2 CAPs gruppieren und priorisieren

#### CAPs gruppieren und priorisieren

Startseite ⇒ Pflegeplanung 🔹 ⇒ CAPs Vernetzungshilfe 🔌

- 1. Die Ansicht CAPs Vernetzungshilfe 🗟 öffnen.
- 2. Auf das gewünschte CAP klicken.
  - L Das CAP wird **dunkelgelb** angezeigt.
  - L Bei den möglichen CAPs, mit welchen das CAP verbunden werden kann, wird das Symbol Verbindungsziel ∹ grau angezeigt.
- 3. Mit der Maus zum gewünschten CAP fahren bis das Symbol **Verbindungsziel** *C* orange angezeigt wird und auf das Symbol klicken.
- 4. Wiederholen, bis alle gewünschten CAPs miteinander verbunden sind.
- 5. Falls ein CAP in der Gruppe priorisiert werden soll: Beim CAP auf den schwarzen, nach unten zeigenden Pfeil und danach im Auswahlmenü auf CAP priorisieren für Gruppe auf die gewünschte Gruppe klicken.
  - L Im CAP wird die Nummer der Gruppe in gelber Farbe ☐ angezeigt.
- 6. In der Symbolleiste auf das Symbol Speichern 🖾 klicken.
- ✓ Die CAPs sind gruppiert und priorisiert.

# 2.3 CAP-Priorisierung bearbeiten/löschen

#### CAP-Priorisierung bearbeiten/löschen

Startseite ⇒ Pflegeplanung 🐝 ⇒ CAPs Vernetzungshilfe 🔊

- 1. Die Ansicht CAPs Vernetzungshilfe 🗟 öffnen.
- 2. Beim gewünschten CAP auf den schwarzen, nach unten zeigenden Pfeil ▼ und im Kontextmenü auf die gewünschte Funktion klicken.
  - CAP priorisieren f
    ür Gruppe: Weist die gew
    ählte Verbindung einer anderen Gruppe zu.
  - > Priorisierung löschen =: Löscht die bestehende Priorisierung.
- 3. In der Symbolleiste auf das Symbol **Speichern** 🖾 klicken.
- ✓ Die CAP-Priorisierung ist bearbeitet.

# 2.4 Problemgruppe bearbeiten

Bestehende Problemgruppe in der CAPs Vernetzungshilfe können bearbeitet oder gelöscht werden. Es ist möglich, eine einzelne Problemgruppe einer anderen Problemgruppe zuzuweisen und dadurch die Problemgruppen zu verbinden. Weiter kann

eine bestehende Verbindung gelöscht werden. Dadurch wird die gesamte Gruppe gelöscht. Ebenfalls kann einer gesamten Problemgruppe eine andere Priorisierung zuzuweisen.

#### Problemgruppe bearbeiten

Startseite ⇒ Pflegeplanung 🔹 ⇒ CAPs Vernetzungshilfe 🔌

- 1. Die Ansicht CAPs Vernetzungshilfe 🔊 öffnen.
- 2. Auf Verbindungslinie klicken und im Kontextmenü auf die gewünschte Funktion klicken.
  - Zu anderer Gruppe zuweisen: Weist die gewählte Verbindung einer anderen Gruppe zu.
  - > Zuweisung löschen 🗢: Löscht die Verbindung.
  - ➤ Gruppe priorisieren ③ / ④: Die gesamte Gruppe (alle CAPs der Gruppe) erhält eine andere Problemgruppennummer.

#### Hinweis

Je tiefer die Nummer der Priorisierung, desto wichtiger ist die Problemgruppe.

- 3. In der Symbolleiste auf das Symbol **Speichern** 🛱 klicken.
- ✓ Die Problemgruppe ist bearbeitet.

### 2.5 CAPs Vernetzungshilfe drucken

#### CAPs Vernetzungshilfe drucken

Startseite ⇒ Pflegeplanung 🗳 ⇒ CAPs Vernetzungshilfe 🔊 ⇒ Drucken 최

- 1. Die Ansicht CAPs Vernetzungshilfe 획 öffnen.
- 2. In der Symbolleiste auf das Symbol **Drucken** sticken.
- ✓ Eine PDF-Datei mit der CAPs Vernetzungshilfe wird geöffnet.

# 3 Gesperrte CAPs Vernetzungshilfe anzeigen

Die CAPs Vernetzungshilfe zu einem gesperrten MDS kann auch weiterhin angezeigt werden.

#### Gesperrte CAPs Vernetzungshilfe anzeigen

Startseite  $\Rightarrow$  Adressen  $\blacksquare \Rightarrow$  MDS-HC  $\circledast \Rightarrow$  CAPs Vernetzungshilfe  $\triangleleft$ 

- 1. Die Ansicht **MDS-HC** & des gewünschten Kunden öffnen und in der Liste (am unteren Bildschirmrand) auf das gewünschte MDS klicken.
- 2. In der Symbolleiste auf das Symbol CAPs Vernetzungshilfe 🔊 klicken.
- ✓ Die Ansicht CAPs Vernetzungshilfe mit der gesperrten CAPs Vernetzungshilfe wird angezeigt.

root-service ag Weinfelderstrasse 32 CH-8575 Bürglen / TG Telefon: 071 634 80 40 E-Mail: info@root.ch Internet: www.root.ch